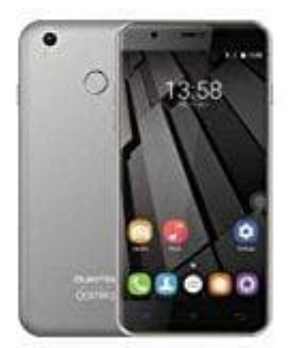

## **Oukitel U7 Plus**

## Album erstellen

- 1. Öffne die Galerie deines Handys.
- 2. Tippe oben rechts auf das Menüsymbol mit den drei Strichen.
- 3. Tippe auf "Album erstellen".
- 4. Gib dem Album einen Namen und tippe auf "Erstellen".
- 5. Nun kannst du dem Album direkt Bilder hinzufügen. Setze das Häkchen in der Checkbox der Bilder, die du hinzufügen möchtest.
- 6. Wenn alle Bilder markiert sind, tippe oben rechts auf "Fertig".
- 7. Nun musst du nur noch entscheiden, ob die Bilder in das neue Album verschoben oder kopiert werden sollen. Beim Kopieren bleibt das Bild nämlich auch an der alten Stelle bestehen; es existiert dann also zweimal. Beim Verschieben dagegen verschiebst du das Bild in das neue Album.

Danach ist das Album angelegt, aufgefüllt und in der Übersicht aller Alben zu finden.